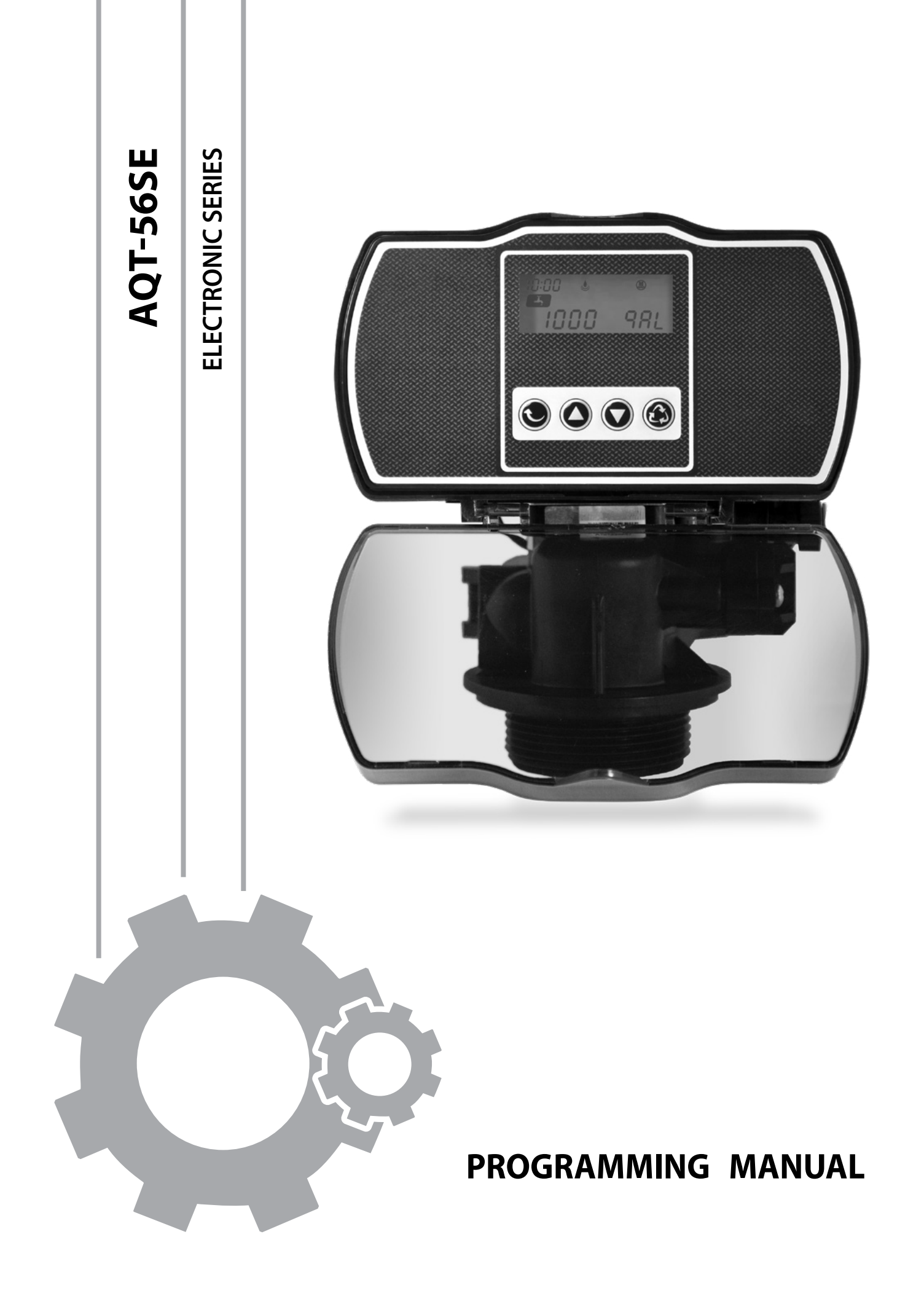

# TABLE OF CONTENTS

| General Residential Installation                | 3  |
|-------------------------------------------------|----|
| AQT-56SE Keypad                                 | 4  |
| Control Operation                               | 5  |
| Master Programming - Setting the Time of Day    | 6  |
| - Setting the Regeneration Mode                 | 7  |
| - Setting the Unit Capacity                     | 8  |
| - Setting the Regeneration Time & Hour Override | 10 |
| - Setting the Backwash Time                     | 11 |
| - Setting the Brine Time                        | 12 |
| - Setting Rapid Rinse Time                      | 13 |
| - Setting Brine Tank Fill Time                  | 14 |
| Product Features                                | 15 |
| AQT-56SE Dimensional Drawings                   | 18 |
| AQT-56SE Control Assembly                       | 19 |
| AQT-56SE Control Assembly Parts List            | 20 |
| AQT-56SE Valve Body Assembly                    | 21 |
| AQT-56SE Valve Body Assembly Parts List         | 22 |
| 3/4" Turbine Assembly & Parts List              | 23 |
| Valve Wiring Diagram                            | 24 |
| Troubleshooting                                 | 25 |
| Notes                                           | 26 |

# **General Residential**

Installation

| Water Pressure    | Minimum 25 PSI                                                   |
|-------------------|------------------------------------------------------------------|
| Electrical Supply | Uninterrupted AC. Check voltage compatibility                    |
| Existing          | Free of any deposits or build-ups inside pipes                   |
| Softener          | Locate close to drain and connect according to plumbing codes    |
| Bypass Valves     | Always provide for bypass valve if unit is not equipped with one |

| CAUTION |                                            |  |
|---------|--------------------------------------------|--|
|         | Do not exceed 120 PSI water pressure       |  |
| /!\     | Do not exceed 100°F water temperature      |  |
| WARNING | Do not subject unit to freezing conditions |  |

### **General Valve Installation Procedure**

Note: Install the water softener with the inlet, outlet and drain connections made according to manufacturer's recommendations and to meet applicable plumbing codes.

- 1. Locate the softener tank close to a drain where you wish to install the unit. Note: Be sure the tank is level and on a firm base.
- 2. Perform all plumbing according to local plumbing codes.
  - Use a 1/2" minimum pipe size for the drain.
  - Use a 3/4" drain line for backwash flow rates that exceed 7 gpm or length that exceeds 20' (6 m).
- 3. Cut the 3/4" distributor tube (1.050 O.D.) flush with top of each tank.

Note: Only use silicone lubricant.

- 4. Lubricate the distributor O-ring seal and tank O-ring seal. Screw the valve on to the tank.
- 5. Use only Teflon tape on the drain fitting. Solder joints near the valve must be done before connecting any piping to the valve. Always leave at least 6" (152 mm) between the valve and solder joints when soldering pipes that are connected to the valve. Failure to do this could cause damage to the valve.
- 6. Be sure the floor under the brine tank is clean and level.
- 7. Add water until there is approximately 1" (25 mm) of water above the grid plate. If a grid is not utilized, fill to the top of the air check in the brine tank. Do not add salt to the brine tank at this time.
- 8. On units with a bypass, place in Bypass position.
  - Turn on the main water supply.
  - Open a cold soft water tap nearby and let water run a few minutes or until the system is free of foreign material (usually solder) resulting from the installation. Close the water tap when water runs clean.
- 9. Place the bypass in the In Service position and let water flow into the mineral tank. When water flow stops, slowly open a cold water tap nearby and let water run until air is purged from the unit. Then close tap.

10. Plug the valve into an approved power source

# AQT-56SE

Keypad

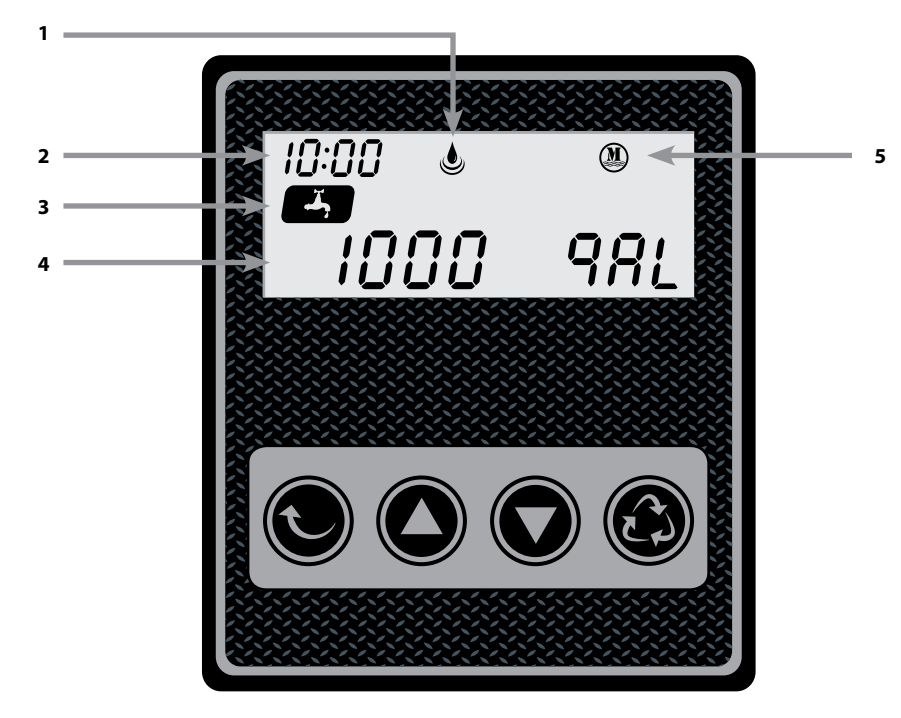

- 1. Flow Meter Indicator
- 2. Time of day
- 3. Status
- 4. Volume Remaining
- 5. Regeneration mode
  - (T) Timer
  - 🗶 Meter Immediate
  - 🔞 Meter Delay

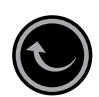

### **Settings Button**

- 1. Enter into setting menu
- 2. Confirm the current setting, and enter into the next step
- 3. When used simultaneously with up button, will enter into master programming

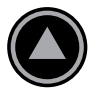

#### **Up Button**

- 1. Adjust current settings (increase)
- 2. Go to the last step

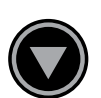

### **Down Button**

- 1. Adjust current setting (decrease)
- 2. Go one step back

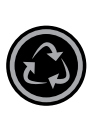

### **Cycle Button**

- 1. Save the setting and return to service
- 2. Enter into queued regeneration mode
- 3. A long press for 5-6 seconds, initiate a immediate regenerate
- 4. Terminate the current regeneration step and goes to the next step

**Regeneration Modes** 

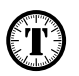

### **Time Clock Delayed Control**

A Time Clock Delayed Control regenerates the system on a timed interval. The control will initiate a regeneration cycle at the programmed regeneration time when the number of days since the last regeneration equals the regeneration day override value. The interval time can be programmed in a 24 hours base (1 day). Example, 24, 48, 72, 96, and so on. Or each 3, 4, 6, 8 or 12 hours if your need is less than 24 hours.

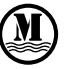

#### **Meter Immediate Control**

A meter immediate control measures water usage and regenerates the system as soon as the calculated system capacity is depleted. The control calculates the system capacity by dividing the unit capacity (typically expressed in grains/unit volume) by the feed water hardness and subtracting the reserve. Meter Immediate systems generally do not use a reserve volume. A Meter Immediate control will also start a regeneration cycle at the programmed regeneration time if a number of days equal to the regeneration day override pass before water usage depletes the calculated system capacity.

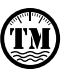

#### **Meter Delayed Control**

A Meter Delayed Control measures water usage and regenerates the system at the programmed regeneration time after the calculated system capacity is depleted. As with Meter Immediate systems, the control calculates the system capacity by dividing the unit capacity by the feed water hardness and subtracting the reserve. The reserve should be set to insure that the system delivers treated water between the time the system capacity is depleted and the actual regeneration time. A Meter Delayed control will also start a regeneration cycle at the programmed regeneration time if a number of days equal to the regeneration day override pass before water usage depletes the calculated system capacity.

#### **Control Operation During Regeneration**

During regeneration, the control displays a special regeneration display. In this display, the control shows the current regeneration step number the valve is advancing to, or has reached, and the time remaining in that step. The step that displays, flashes until the valve completes driving to this regeneration step position. Once all regeneration steps are complete the valve returns to service and resumes normal operation.

#### **Control Operation During Programming**

The control only enters the Program Mode with the valve in service. While in the Program Mode, the control continues to operate normally monitoring water usage and keeping all displays up to date. Control programming is stored in memory permanently, eliminating the need for battery backup power.

Setting the Time of Day

# First Step - Setting Time of Day

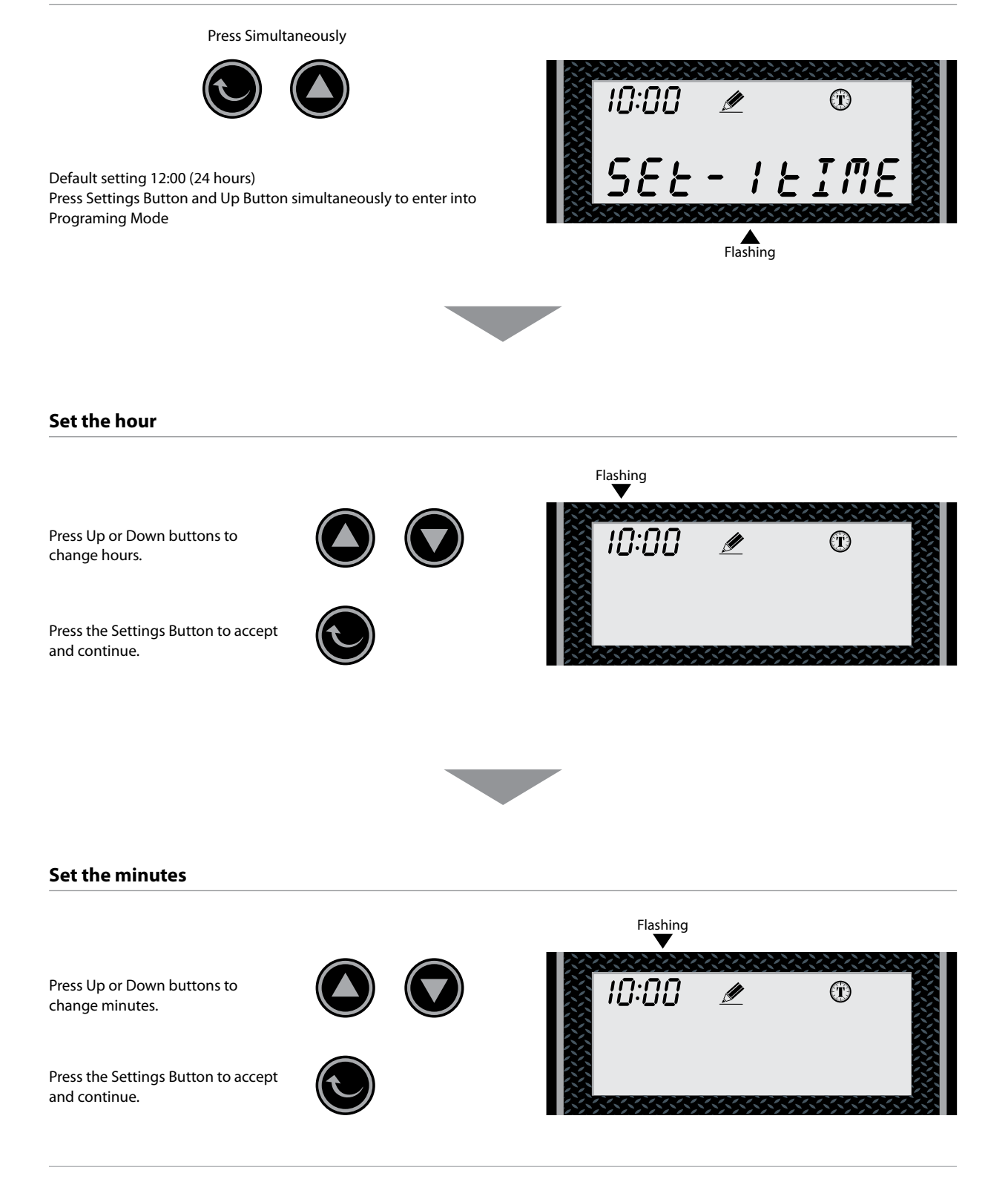

Setting the Regeneration Mode

### Second Step - Setting the Regeneration Mode

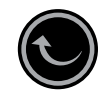

Default setting is "Timer"

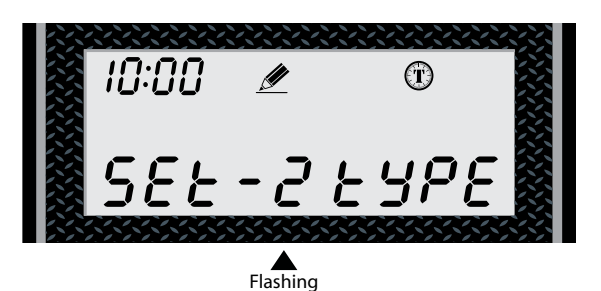

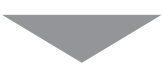

### Choose Between Time, Meter Immediate or Meter Delayed

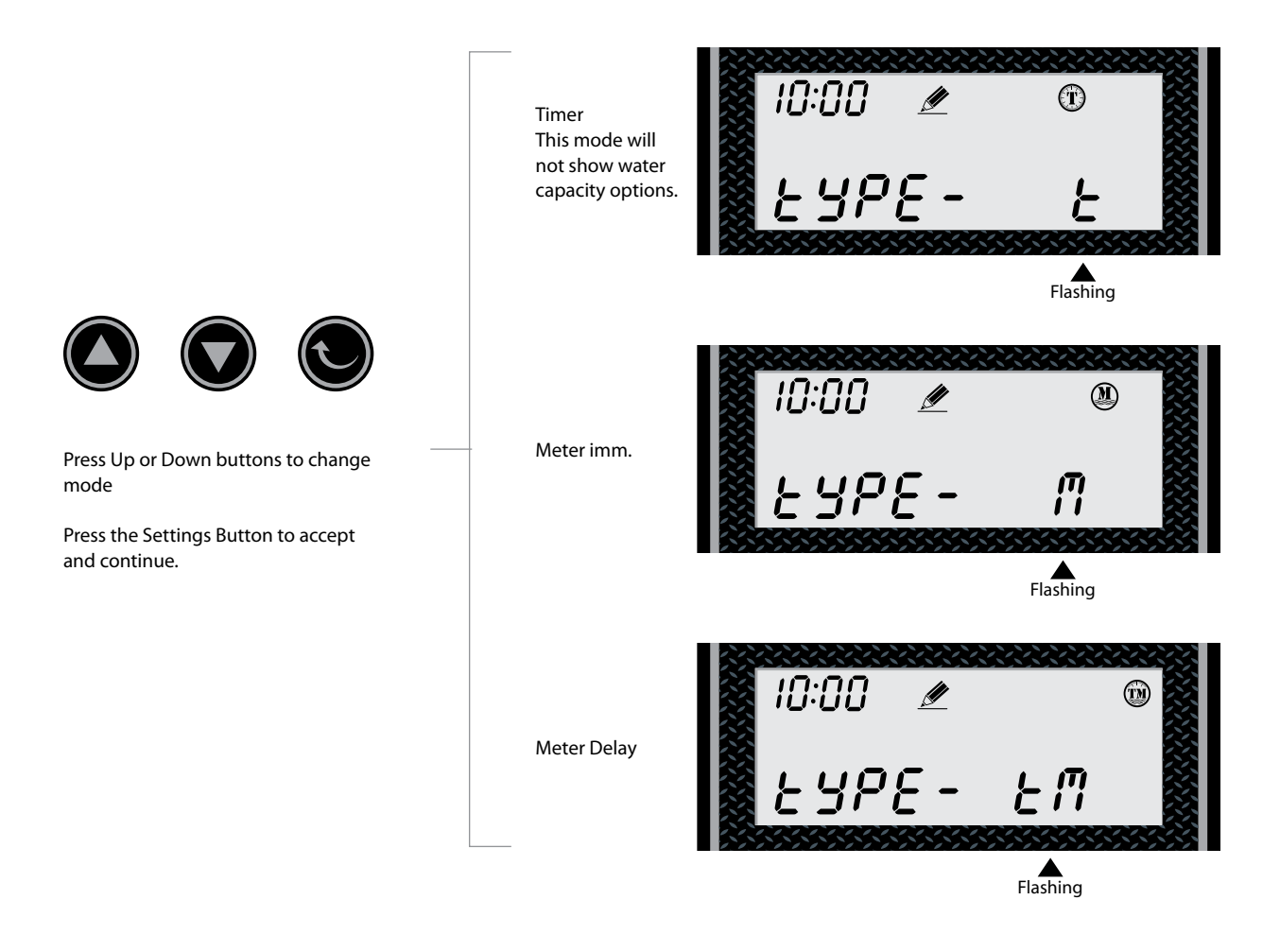

# Third Step - Setting the Unit Capacity (Not shown if Timer Mode was selected in 2nd Step)

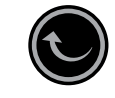

Default setting is 1000 gal

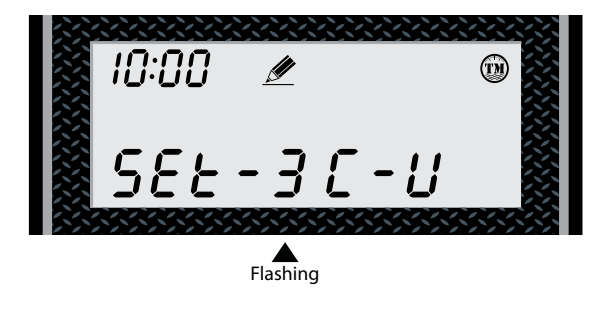

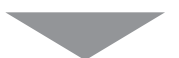

### Set Unit Measurement - Gallons, Liters or Cubic Meters

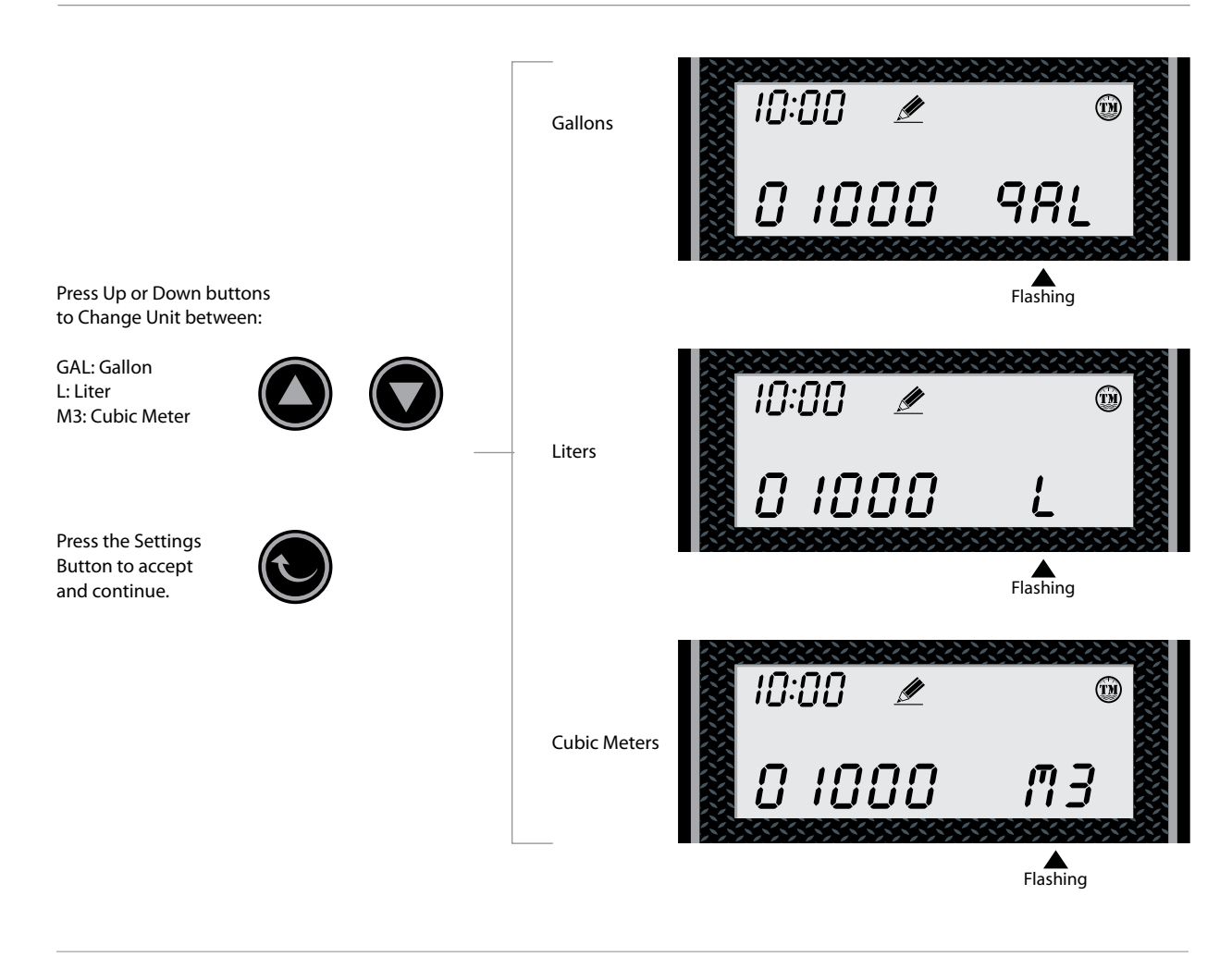

Setting the Water Capacity

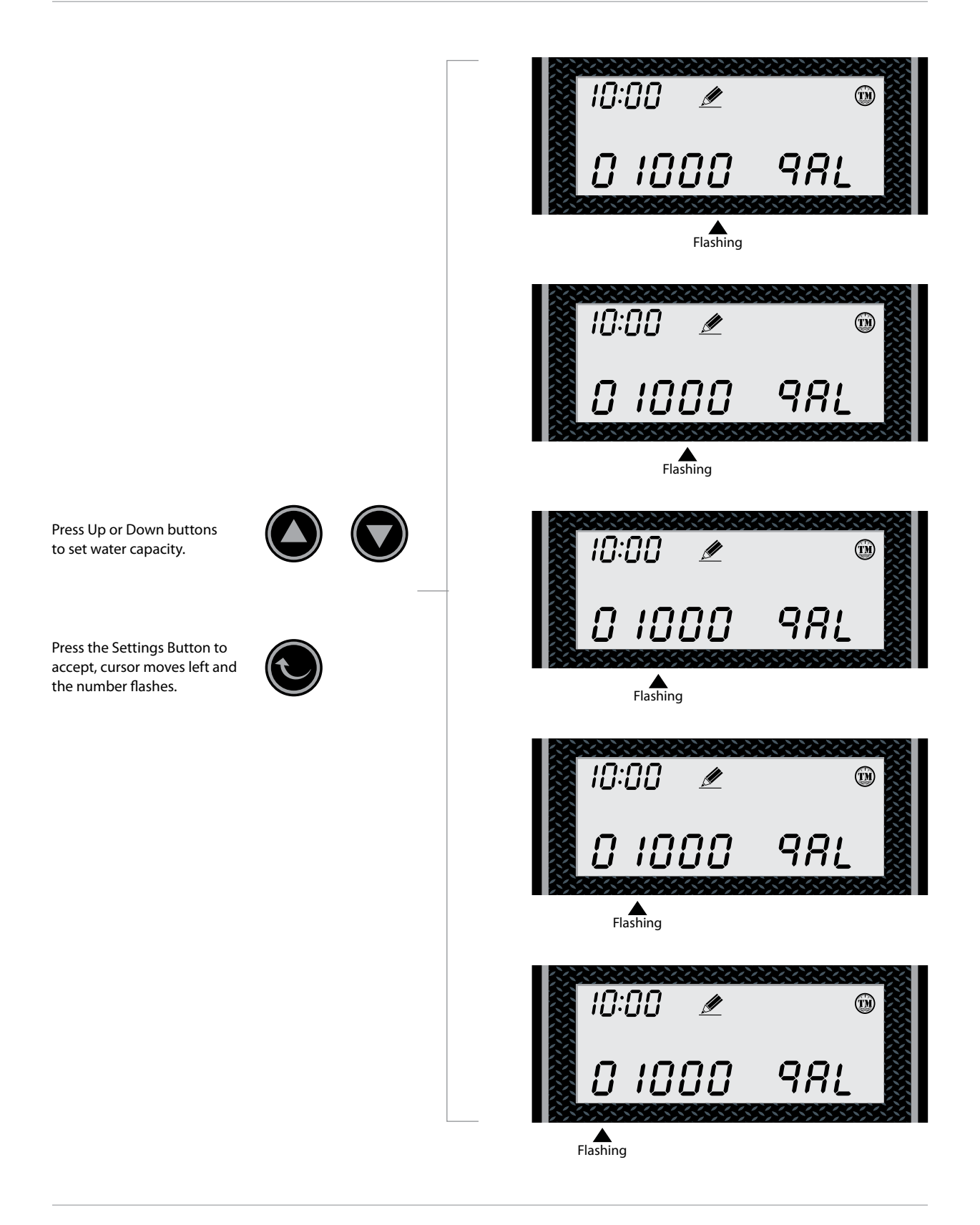

Setting the Regeneration Time & Hour Override

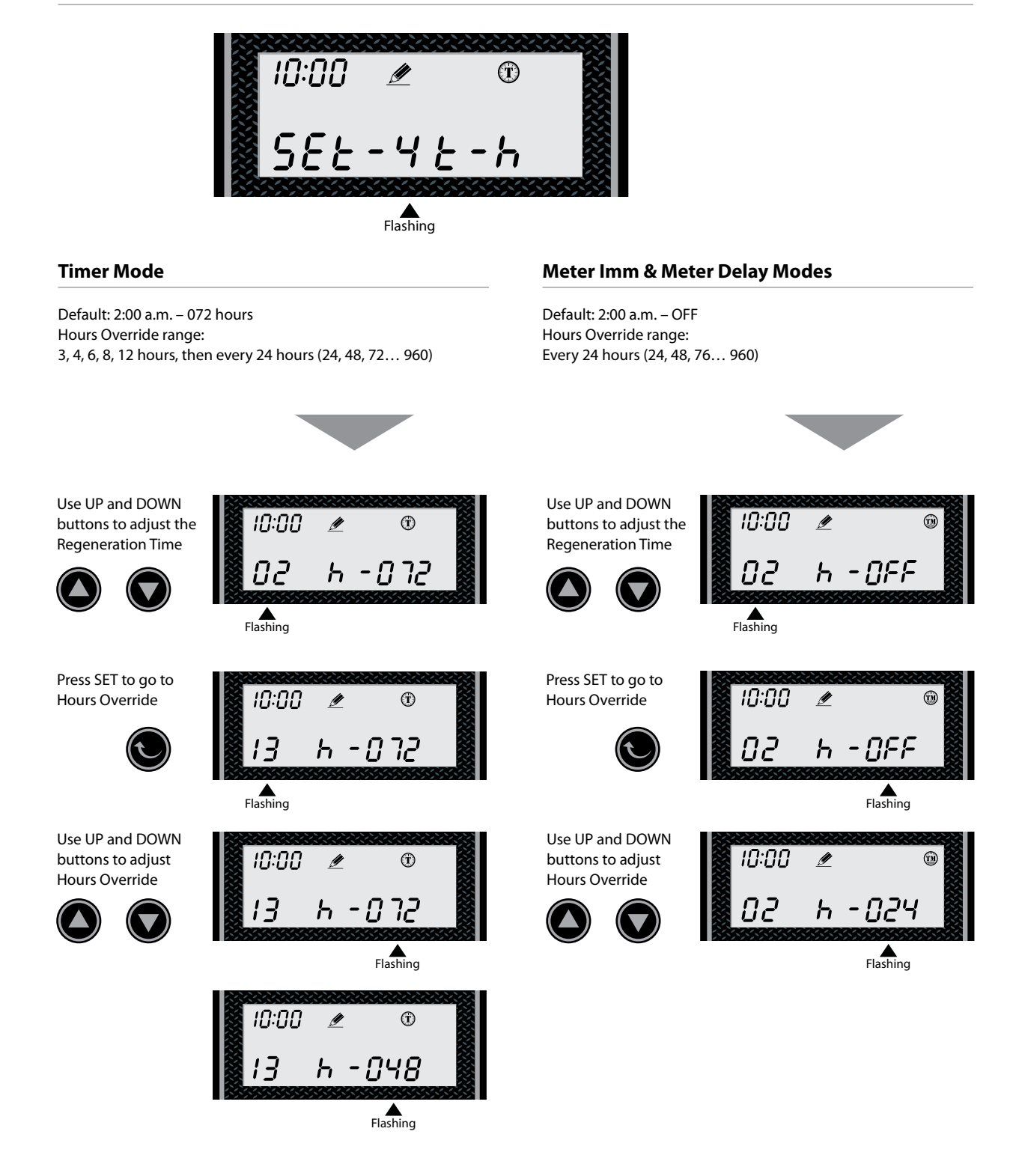

### Fourth Step - Regeneration Time and Hours Override

Setting the Back Wash Time

# Fifth Step - Setting the Back Wash Time

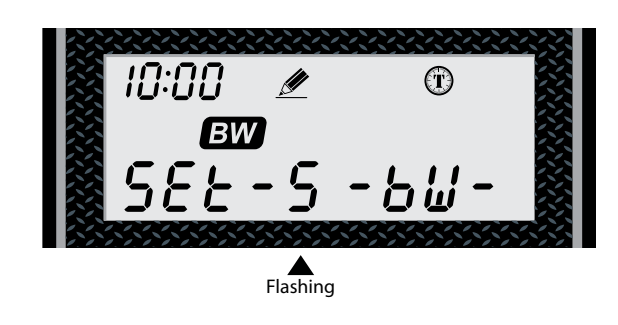

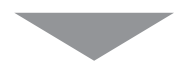

### Set the Time

Default setting is 015

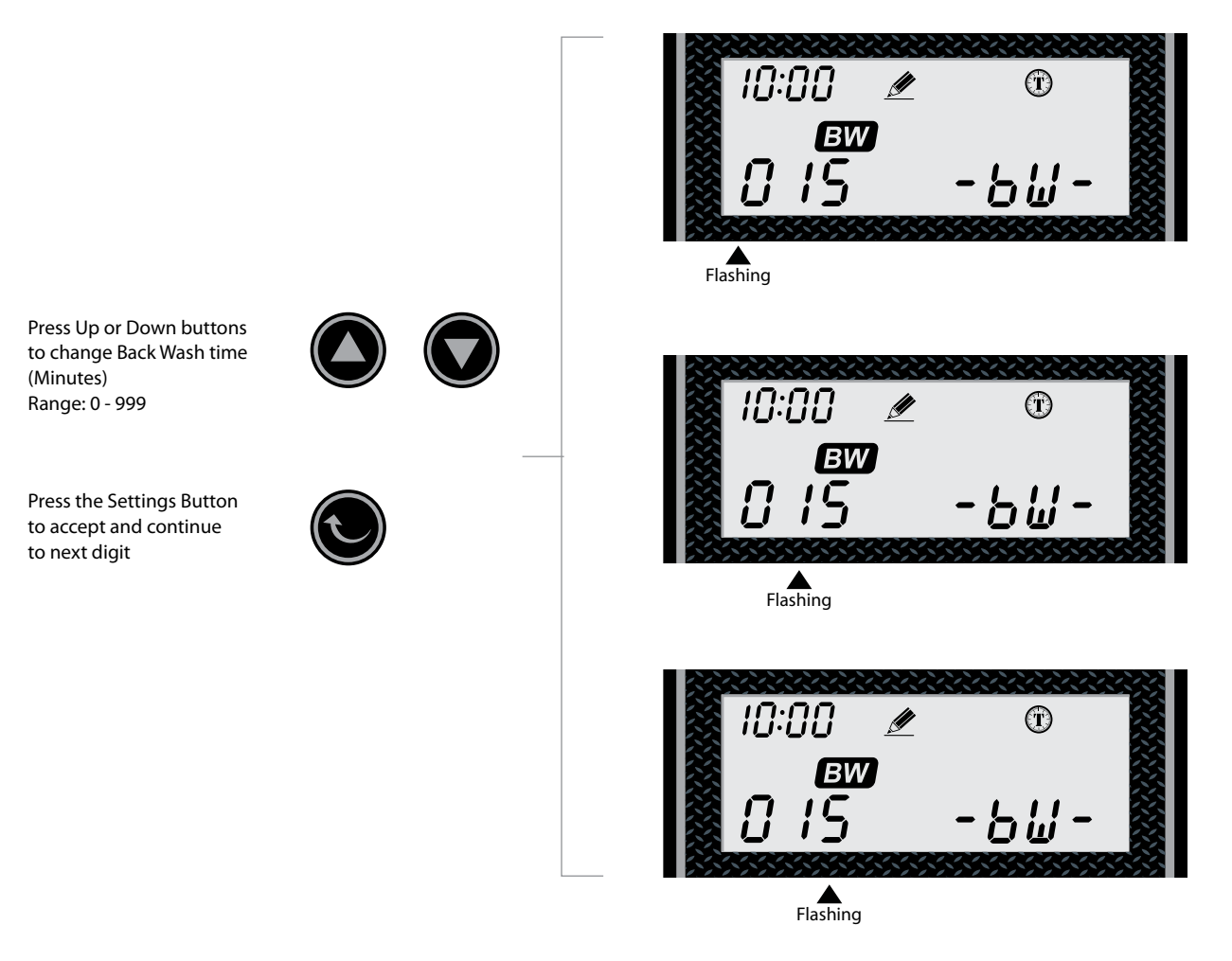

Setting the Brine Time

# Sixth Step - Setting the Brine Time

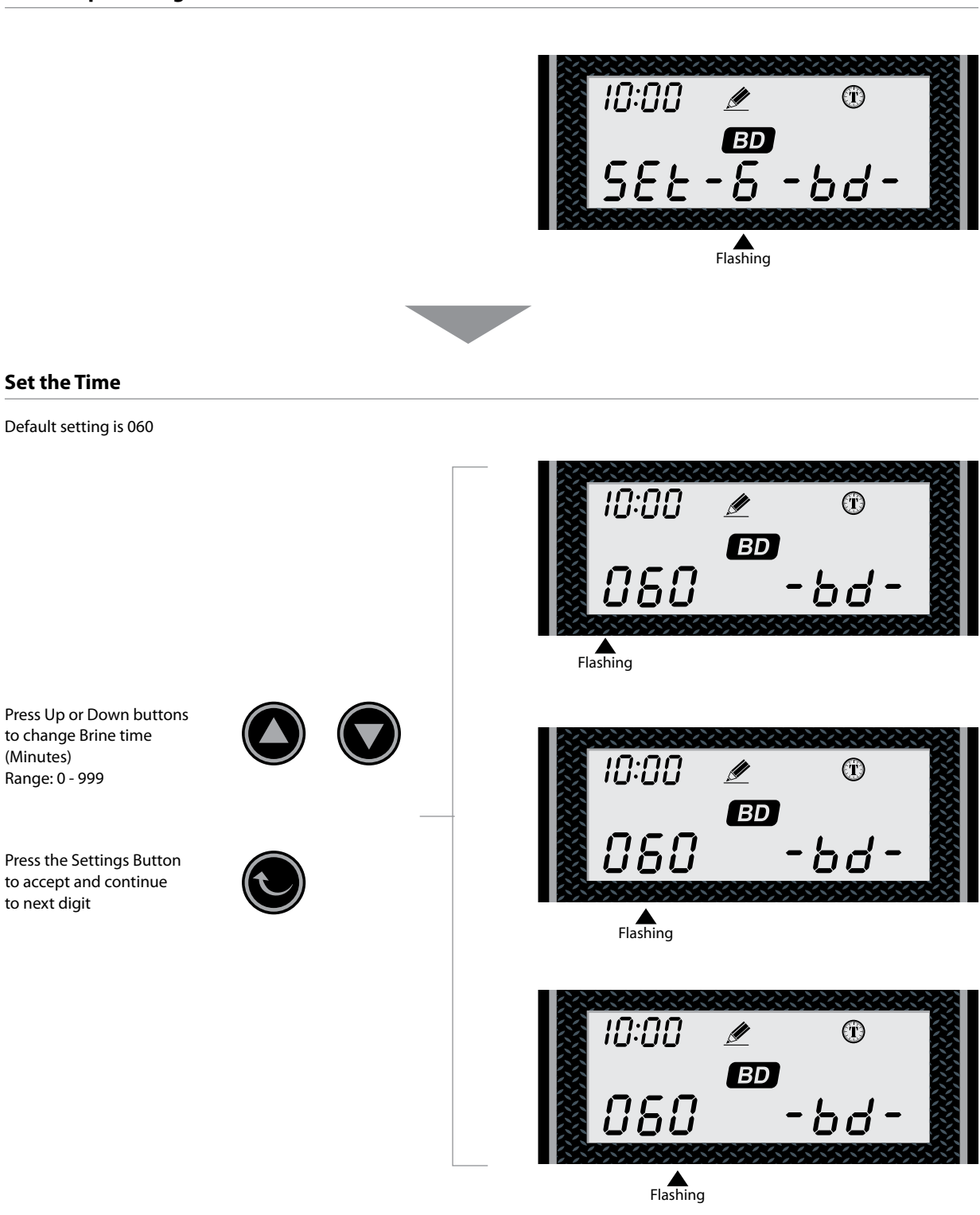

Setting Rapid Rinse Time

# Seventh Step - Setting the Rapid Rinse Time

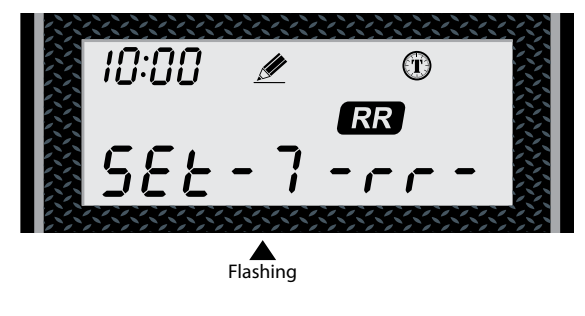

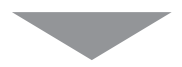

### Set the Time

Default setting is 010

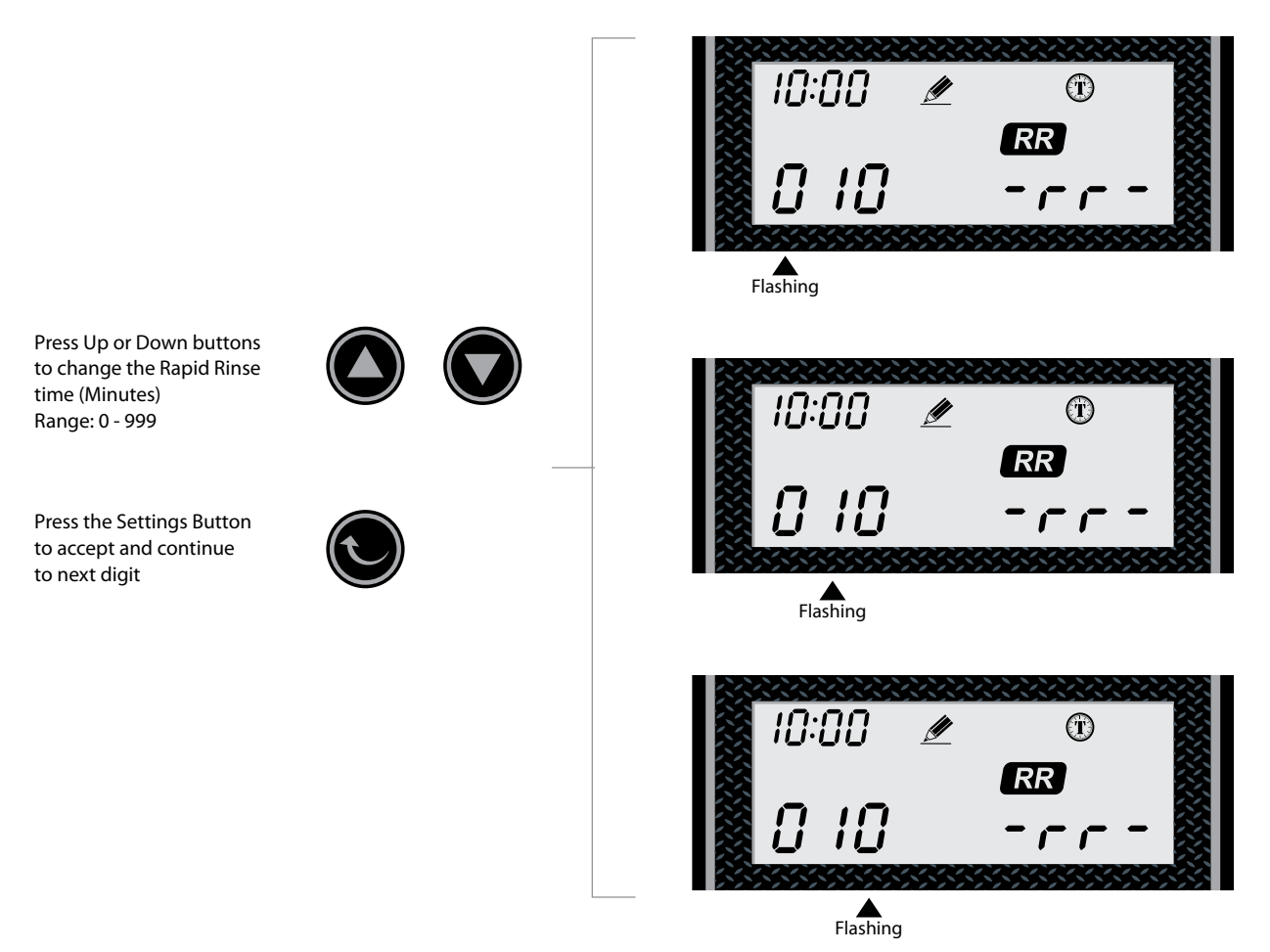

Setting the Brine Tank Fill Time

# **Eighth Step - Setting the Water Filling Time**

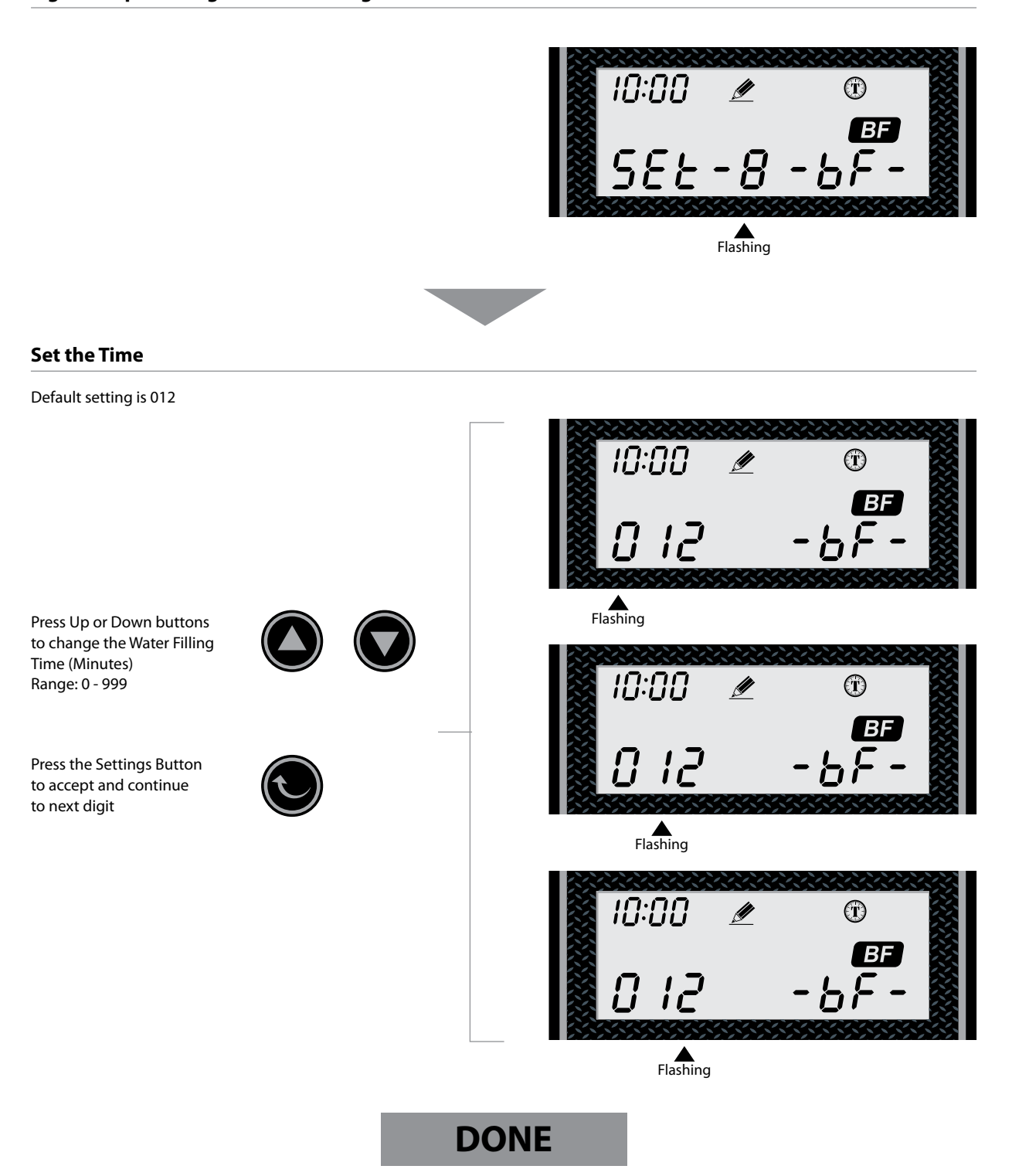

Features & Displays

#### 1) Display in Service

#### **Timed Regeneration Mode**

**Meter Immediate Regeneration Mode** 

water to the next regeneration.

The display will show the current time, remaining time to the next set regeneration, and the days override.

The display will show the current time and the remaining treated

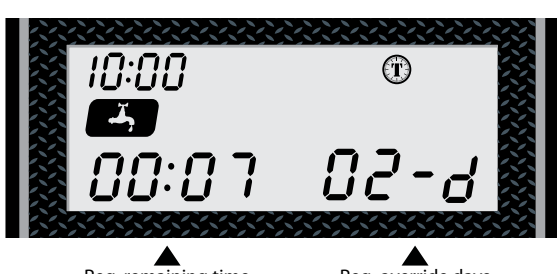

Reg. remaining time

Reg. override days

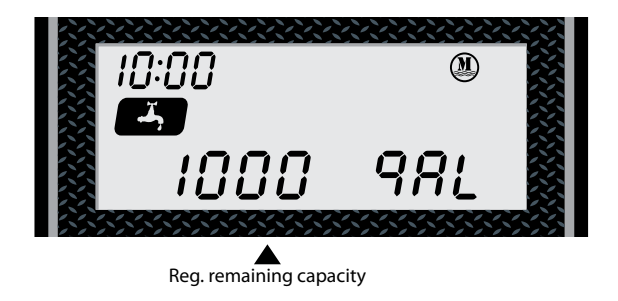

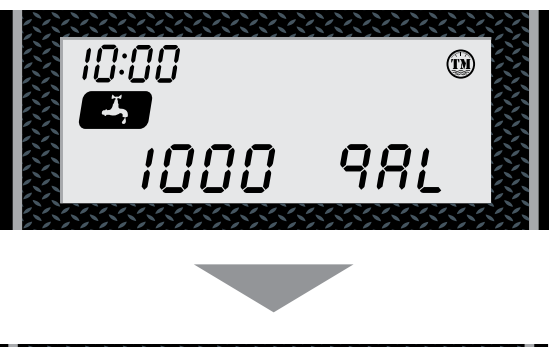

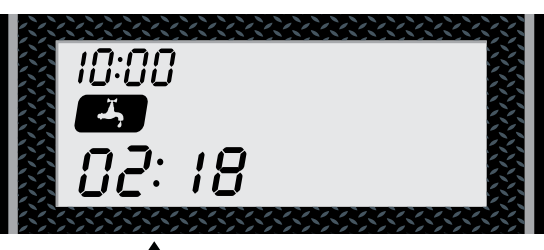

Reg. remaining time

### 2) Backlight Screen

The backlight on the screen will go off automatically after one minute if no buttons are pressed. To light it up again press any button on the touch pad.

### **Meter Delay Regeneration Mode**

The display will show the current time and the remaining treated water alternatively. When the remaining treated water counts down to zero the display changes to the regeneration time set by the user. Features & Displays

### 3) Memory during power failure

All program settings are stored in permanent memory. Current valve position, cycle step elapsed, time of day are stored during the power failure. Reset the current time is necessity when power up.

If the valve stopped at a regeneration stage when power failure, the valve will return to prior position when power up. It takes 4 to 5 minutes to reset to the position.

The display shows as:

The system will show the status when power failure after find the position.

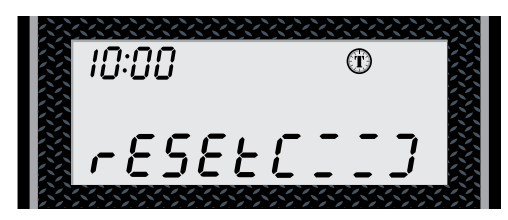

### 4) Restore factory settings

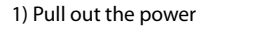

2) Press the 🚯 button and plug in the power simultaneously

3) Release the 🚯 button

The system is now restored

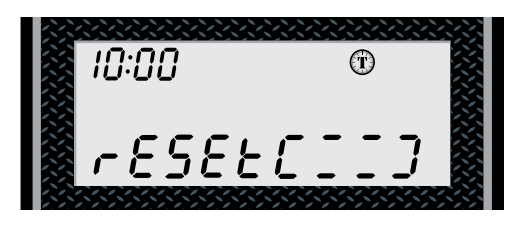

#### 5) Manual regeneration

#### **Queued Regeneration**

When the valve is in service position press the wow button to activate the queued regeneration. Queued Regeneration means the system will initiate a regeneration at the time set. If missed, it will initiate on the next day.

The display shows the Queued Regeneration in TIMER Mode

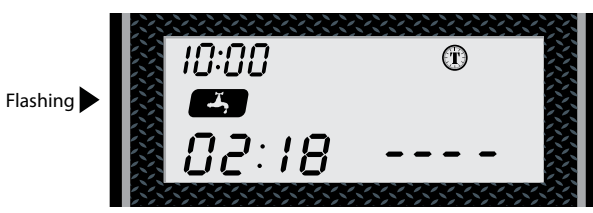

The display shows the Queued Regeneration in Meter (Delay) Mode

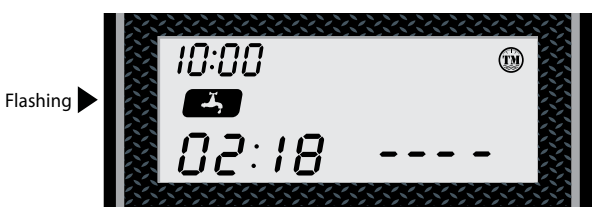

The display shows the Queued Regeneration in Meter Immediate Mode. The system will initiate a regeneration - either the treated water remaining counts down to zero or the remaining time counts down to zero, whichever is first.

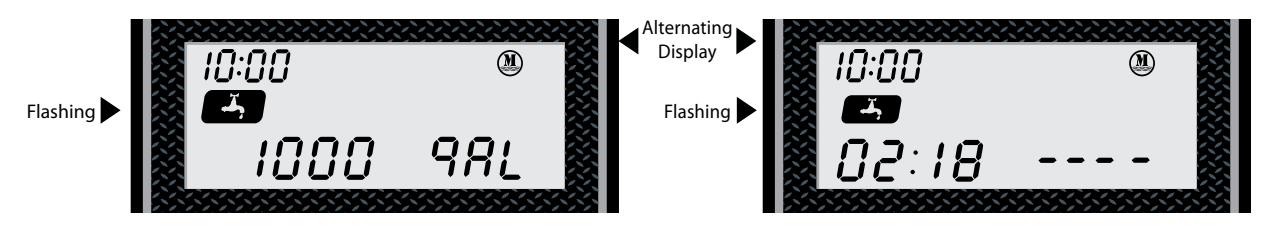

Features & Displays

# 5) Manual regeneration

Immediate Regeneration

When the valve is in service position, press and hold the

button for 5 seconds, an immediate regeneration will be initiated.

#### Examples:

"BW" Flashing (ready to "Backwash")

| 10:0<br>9 <sub>0</sub> | ))<br>(BW)<br>() () () () () () () () () () () () () ( | ™<br>5₩             |        |
|------------------------|--------------------------------------------------------|---------------------|--------|
| When the time o        | counts down to                                         | zero or press the ₢ | button |
| 10:(<br>[]             | ]0<br>ew<br>¦5                                         | ©<br>₽₩             |        |
| "BD" Flashing (re      | eady to "brine)                                        |                     |        |
| 10:0<br>9 c            | ))<br>BD<br>) 2 0                                      | ®<br>bd             |        |

#### **Stop Regenerating**

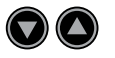

When regenerating, press the simultaneously, then stop regenerating the display will return to the service position. The display shows as:

| 🔀 10:00 | 1 |
|---------|---|
|         |   |
|         |   |
| YOCO    |   |
|         |   |

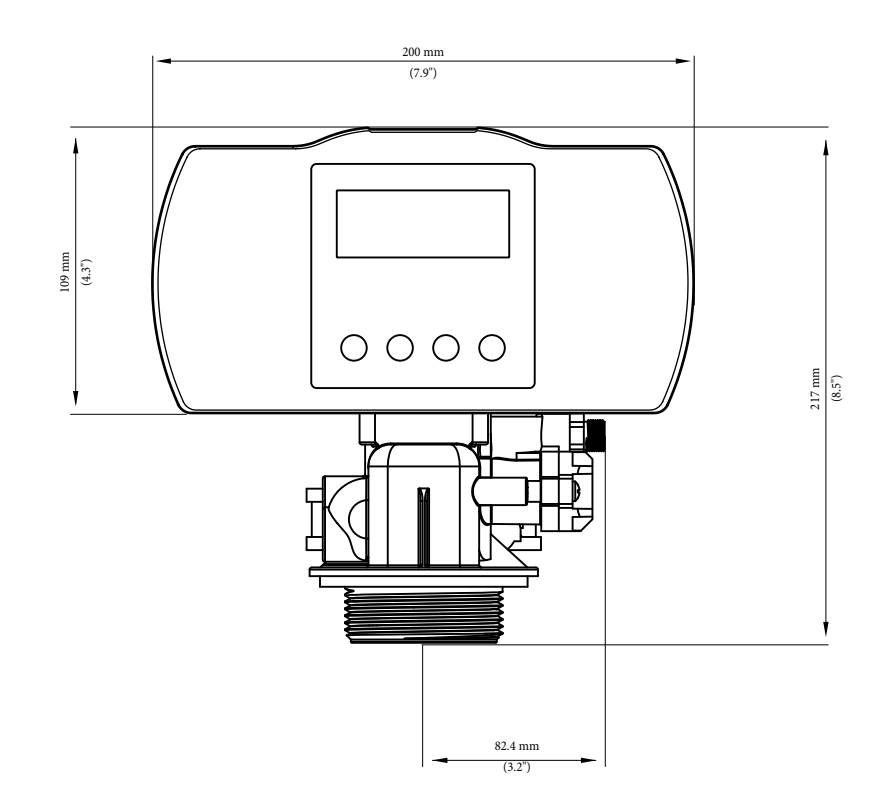

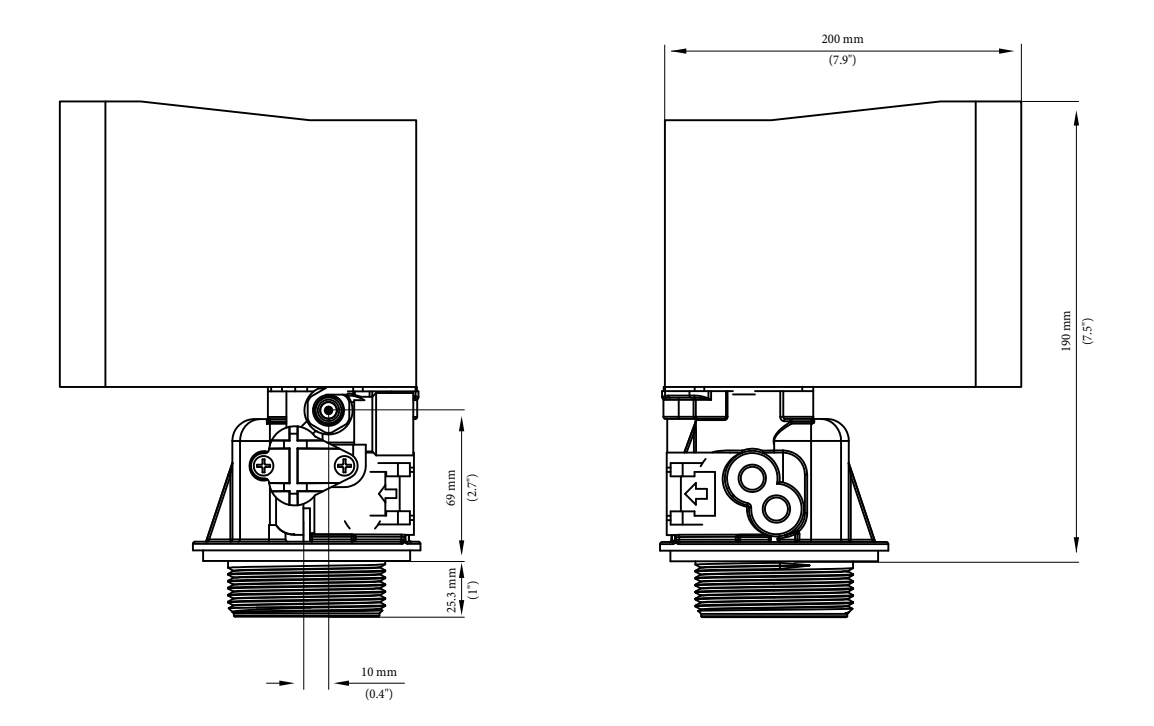

AQT-56SE Control Assembly

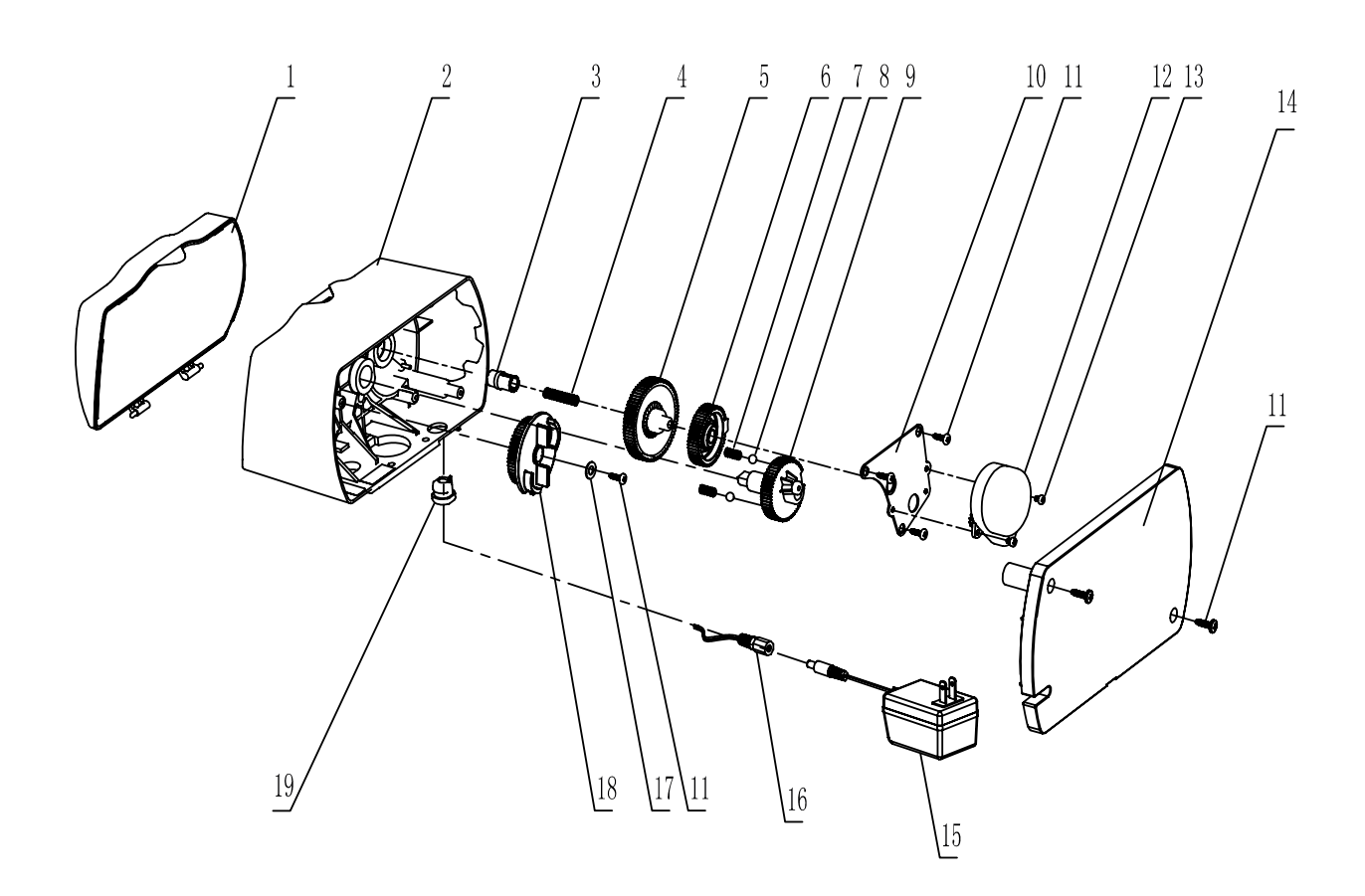

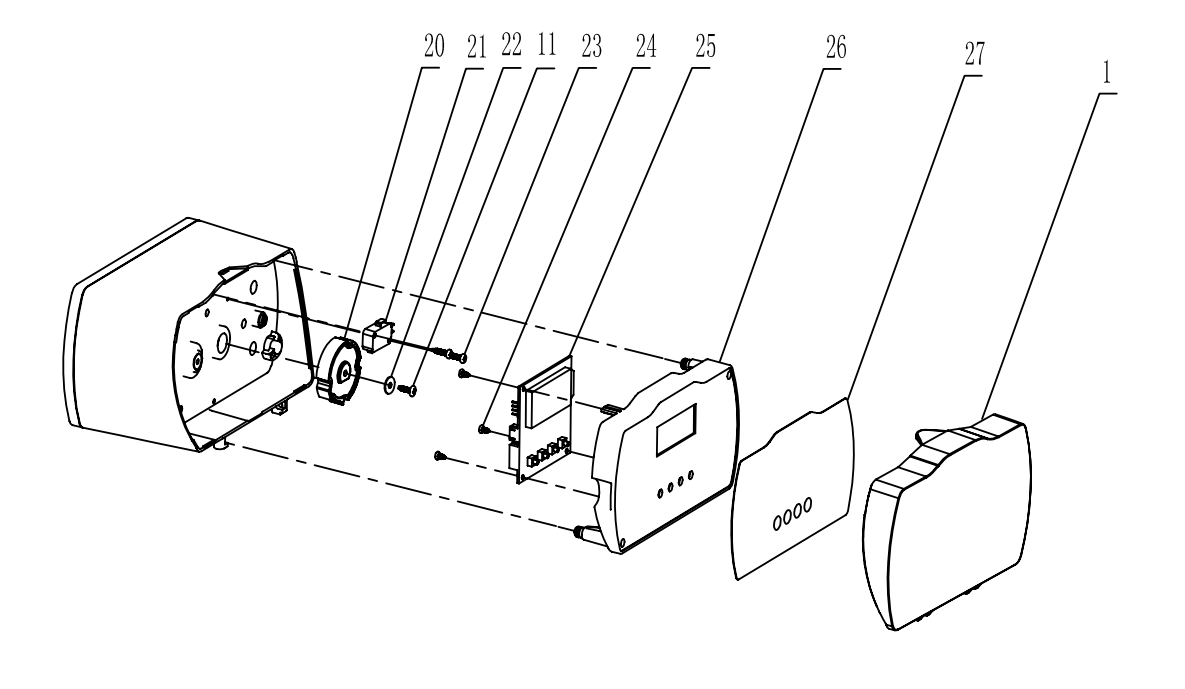

Page 19

# **AQT-56SE Control**

Assembly Parts List

| Item No. | Quantity | Part No.   | Description                    |
|----------|----------|------------|--------------------------------|
| 1        | 1        | A-15613    | Front Cover                    |
| 2        | 1        | A-14448    | Head Assembly                  |
| 3        | 1        | A-13018    | Idler Pinion                   |
| 4        | 1        | A-13312    | Spring Idler                   |
| 5        | 1        | A-13017    | Idler Gear                     |
| 6        | 1        | A-13164    | Drive Gear                     |
| 7        | 2        | A-14457    | Spring, Detent, Main Gear      |
| 8        | 4        | A-13300    | Ball 1/4", SS                  |
| 9        | 1        | A-13170    | Main Gear and Shaft            |
| 10       | 1        | A-13175    | Motor Mounting Plate           |
| 11       | 6        | A-13296    | Screw                          |
| 12       | 1        | A-13265F   | Motor 24V, 60Hz                |
| 13       | 3        | A-11384    | Screw, Motor and Ground Wire   |
| 14       | 1        | A-15614    | Back Cover                     |
| 15       | 1        | A-19674    | Transformer 24V, 60Hz          |
| 16       | 1        | A-19674-PP | Power Plug                     |
| 17       | 1        | A-12037    | Washer Plain, #10, 18-8 SS     |
| 18       | 1        | A-60514-01 | Brine Cam Assembly, 7-30 lbs   |
|          | 1        | A-60514-02 | Brine Cam Assembly, 4-6 kg     |
|          | 1        | A-60514-03 | Brine Cam Assembly, 3.5-15 lbs |
| 19       | 1        | A-13547    | Strain Releif                  |
| 20       | 1        | A-17438    | Drive Cam                      |
| 21       | 1        | A-60320-03 | Micro Switch                   |
| 22       | 1        | A-04002    | Washer Plain                   |
| 23       | 1        | A-02054    | Screw                          |
| 24       | 1        | A-02015    | Screw                          |
| 25       | 1        | A-07220F   | Electronic Board for AQT-56SE  |
| 26       | 1        | A-61672    | Panel                          |
| 27       | 2        | A-56296    | Front Label                    |

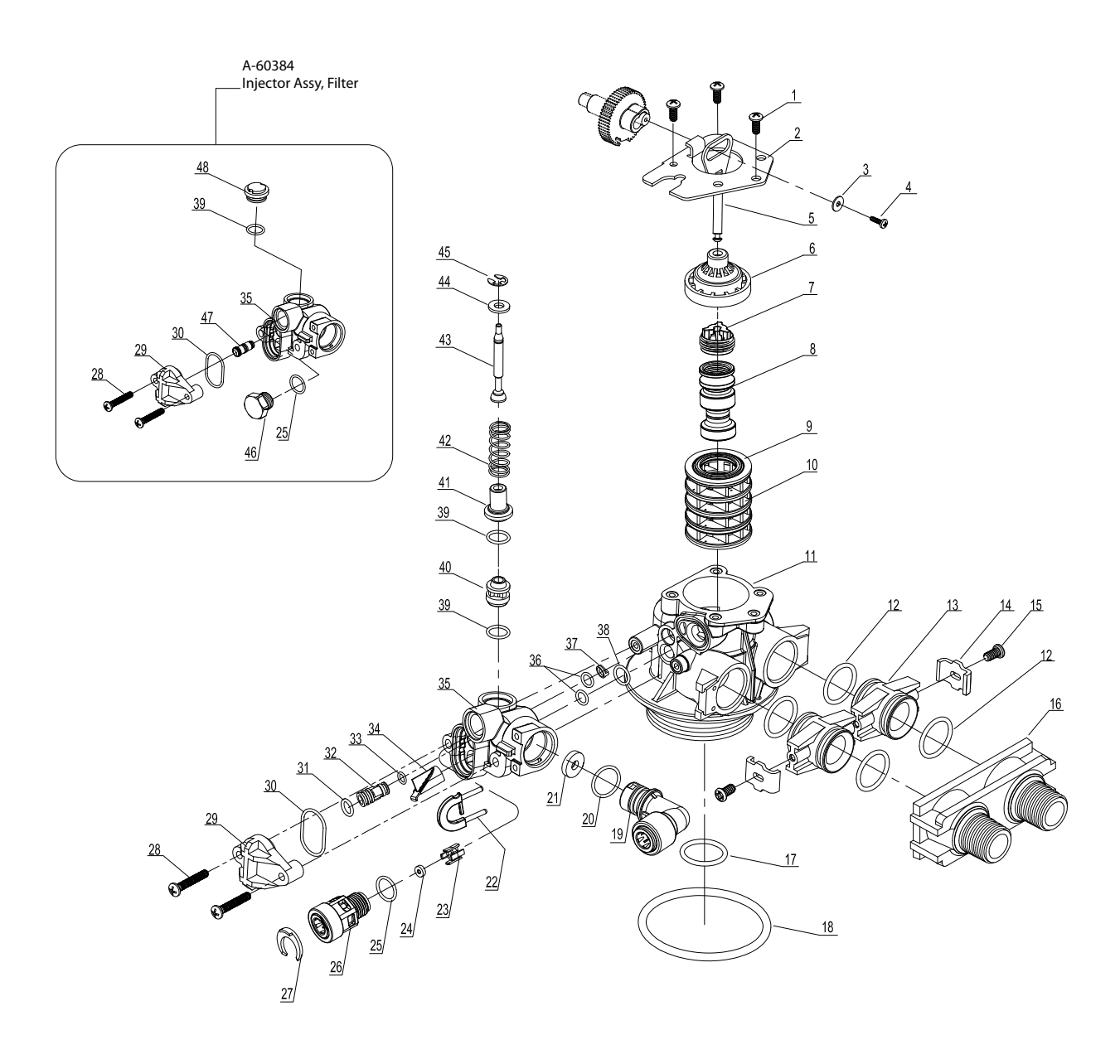

# AQT-56 Valve Body

Assembly Parts List

| Item No.   | Quantity | Part No.     | Description                                |
|------------|----------|--------------|--------------------------------------------|
| 1          | 3        | A-12112      | Screw                                      |
| 2          | 1        | A-13546      | End Plug Retainer                          |
| 3          | 1        | A-13363      | Washer                                     |
| 4          | 1        | A-13296      | Screw                                      |
| 5, 6, 7, 8 | 1        | A-60102-20   | Piston Softener & Filter                   |
| 9, 10      | 1        | A-60125      | Seals (5) & Spacers (4) Assy.              |
| 11         | 1        | A-61400-34   | Valve Body Assembly, 3/4" Dist.            |
| 12         | 4        | A-13305      | O-ring, Adapter Coupling                   |
| 13         | 2        | A-19228      | Adapter Coupling                           |
| 14, 15     | 2        | A-13255-FT   | Kit Adaptor Clip for AQT-56 FT             |
|            | 2        | A-13255-ST   | Kit Adaptor Clip for AQT-56 ST             |
|            | 2        | A-13255-SM   | Kit Adaptor Clip for AQT-56 SM             |
| 16         | 1        | A-187706     | Yoke, Plastic, 1"                          |
|            | 1        | A-187706-02  | Yoke, Plastic, 3/4"                        |
| 17         | 1        | A-13304      | O-ring, Distributor Riser Tube             |
| 18         | 1        | A-12281      | O-ring, Top of Tank                        |
| 19         | 1        | A-56247      | Drain, Quick Connector, Elbow, 1/2" Tubing |
| 20         | 1        | A-01019      | O-ring, DLFC                               |
| 21*        | 1        | A-120XX      | DLFC Button                                |
| 22         | 1        | A-50011      | Locking Clip, Drain QC                     |
| 23         | 1        | A-13245      | BLFC Button Retainer                       |
| 24**       | 1        | A-120XX      | BLFC Button                                |
| 25, 26, 27 | 1        | A-13244      | Brine Line Quick Connector 3/8" Tubing     |
| 28         | 2        | A-13315      | Screw                                      |
| 29         | 1        | A-13166      | Injector Cover                             |
| 30         | 1        | A-13303      | O-ring, Injector Cover                     |
| 31         | 1        | A-01002      | O-ring, Injector (Included w/ Injector)    |
| 32 ***     | 1        | A-10225-X-N  | Injector                                   |
| 33         | 1        | A-01017      | O-ring, Injector (Included w/ Injector)    |
| 34         | 1        | A-56226      | Screen, Injector                           |
| 35         | 1        | A-13163      | Injector Body                              |
| 36         | 2        | A-13301      | O-ring                                     |
| 37         | 1        | A-13497      | Air Disperser                              |
| 38         | 1        | A-12638      | O-ring                                     |
| 39 - 45    | 1        | A-60032      | Brine Valve Assy                           |
| 46         | 1        | A-13918      | BLFC Plug                                  |
| 47         | 1        | A10913BLK-02 | Injector Black Capped                      |
| 48         | 1        | A-13857      | Brine Valve Plug                           |

| * DLFC Button Options |                       | ** BLFC Button | ** BLFC Button Options                                  |  |  |
|-----------------------|-----------------------|----------------|---------------------------------------------------------|--|--|
| A-12085               | DLFC Button - 1.2 gpm | A-12093        | BLFC Button - 0.125 gpm                                 |  |  |
| A-12086               | DLFC Button - 1.5 gpm | A-12094        | BLFC Button - 0.25 gpm                                  |  |  |
| A-12087               | DLFC Button - 2.0 gpm | A-12095        | BLFC Button - 0.5 gpm                                   |  |  |
| A-12088               | DLFC Button - 2.4 gpm | A-12097        | BLFC Button - 1.0 gpm                                   |  |  |
| A-12089               | DLEC Button - 3.0 gpm | *** Injectors  |                                                         |  |  |
| 1 12000               |                       | A-10225-0-N    | Injector Assy, #0, Red (7"and 8" tank) for AQT-56       |  |  |
| A-12090               | DLFC Button - 3.5 gpm | A-10225-1-N    | Injector Assy, #1. White (9" and 10" tank) for AOT-56   |  |  |
| A-12091               | DLFC Button - 4.0 gpm | A_10225_2_N    | Injector Assy, #2, Blue (12" tank) for AOT-56           |  |  |
| A-12092               | DLEC Button - 5.0 gpm | A-10225-2-N    | injector Assy, #2, blue (12 tank) for AQT-50            |  |  |
| 12072                 | Dere Batton 5.0 gpm   | A-10225-3-N    | Injector Assy, #3, Yellow (13" and 14" tank) for AQT-56 |  |  |

3/4" Turbine Assembly & Parts List

# Assembly Part Number A-60626, Turbine Assy. 3/4"

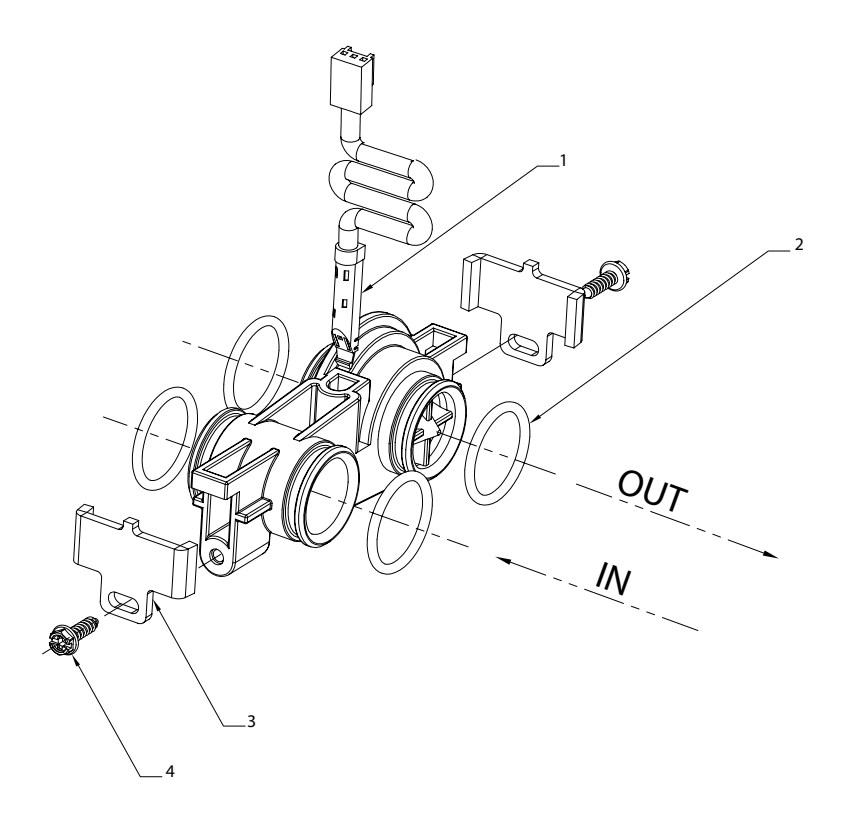

| ltem No. | Quantity | Part No.   | Description                   |
|----------|----------|------------|-------------------------------|
| 1        | 1        | A-19791-01 | Meter Cable, Turbine AQT-56SE |
| 2        | 4        | A-13305    | O-ring                        |
| 3        | 2        | A 12255 65 | Adapter Clip                  |
| 4        | 2        | A-13255-5E | Adapter Clip                  |

# **Valve Wiring**

Diagram

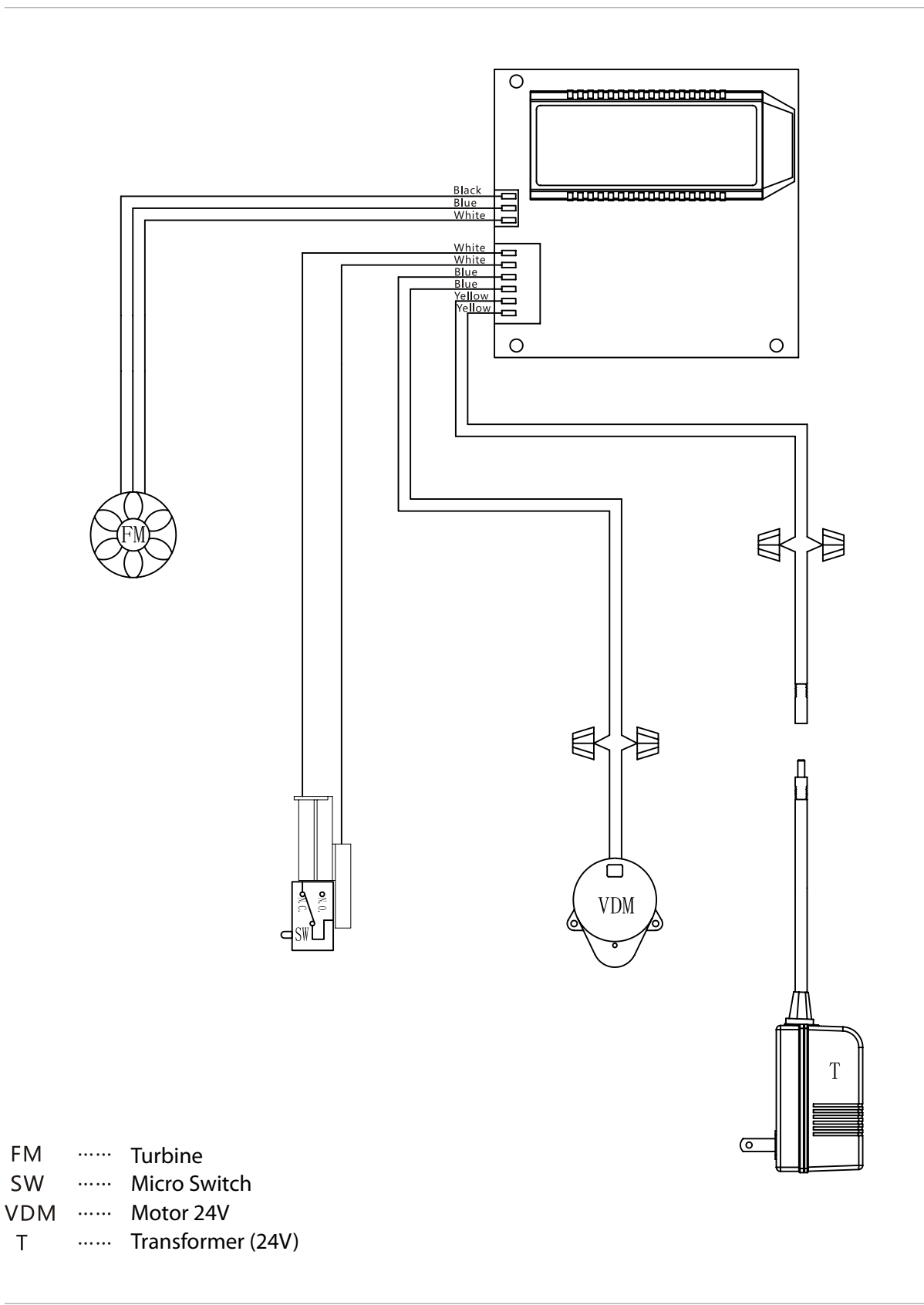

# Troubleshooting

Problems, Cause & Corrections

| Problem                          | Cause                                                 | Correction                                                                                                    |  |
|----------------------------------|-------------------------------------------------------|----------------------------------------------------------------------------------------------------|--|
| 1) The control fails to          | A) Disconnected meter cable                           | A) Reconnect the meter cable                                                                                                    |  |
| Regenerate automatically         | B) Transformer damaged                                | B) Replace the transformer                                                                                                    |  |
|                                  | C) Electronic controller or sensor damaged            | C) Replace or repair                                                                                                    |  |
| 2) Regeneration at wrong time    | A) Timer improperly set, due to power failure         | A) Reset timer                                                                                                    |  |
| 3) loss of capacity              | A) Increase draw water hardness                       | A) reset unit to the new capacity                                                                                                    |  |
|                                  | B) Brine concentration or quantity                    | B) Keep brine tank full of salt at all times. Clean it yearly.<br>Salt may be bridged. If using a salt grid Plate insure refill<br>water is over it |  |
|                                  | C) Rinse fouling                                      | C) Consolidate the rinse tank, clean the rinse and prevent future fouling                                                                           |  |
|                                  | D) Poor distribution, channeling (Uneven bed service) | D) Check distributors and backwash flow                                                                                                    |  |
|                                  | E) Internal control leak                              | E) Replace the spacer, seal or piston                                                                                                    |  |
|                                  | F) Ageing of rinse                                    | F) Check for resin oxidation caused by Chlorine. Mushy resin                                                                                        |  |
|                                  | G) Loss of rinse                                      | G) Check for correct bed depth. Broken distributors. Air or gas in bed: Well gas Eliminator loose brine line                                        |  |
| 4) Poor water quality            | A) Check items listed in Problem # 3                  | A) Check items listed in Correction # 3                                                                                                    |  |
|                                  | B) Bypass is open                                     | B) Close the bypass                                                                                                    |  |
|                                  | C) Channeling                                         | C) Check for too slow or high service flow                                                                                                    |  |
| 5) Excessive salt use            | A) High salt setting                                  | A) adjust salt setting                                                                                                    |  |
|                                  | B) Excessive water in brine tank                      | B) refer to problem # 7 tank                                                                                                    |  |
| 6) Loss of water pressure        | A) Fouling of inlet pipe                              | A) Clean or replace the pipeline                                                                                                    |  |
|                                  | B) Fouled resin                                       | B) Clean the resin. Pretreat to prevent                                                                                                    |  |
|                                  | C) Improper backwash                                  | C) Too many resin fines. Reset the flow rate and time of backwash                                                                                   |  |
| 7) Excessive water in brine tank | A) Plugged drain line                                 | A) Check drain line and clean flow control                                                                                                    |  |
|                                  | B) Brine valve plugged or damaged                     | B) Clean or replace the brine valve                                                                                                    |  |
|                                  | C) Injector plugged                                   | C) Clean injector, replace injector screen                                                                                                    |  |
|                                  | D) Low inlet water pressure                           | D) Increase water pressure to allow Injector to perform properly                                                                                    |  |
| 8) Softener fails to brine draw  | A) Plugged drain line                                 | A) Clean drain line and flow control                                                                                                    |  |
|                                  | B) Plugged injector                                   | B) Clean or replace the injector and screen                                                                                                    |  |
|                                  | C) No water in the brine tank                         | C) Check for restriction in B.L.FC. Ensure Safety float is not stuck                                                                                |  |
|                                  | D) Low water pressure                                 | D) Increase water pressure                                                                                                    |  |
|                                  | E) Brine line injects air during brine draw           | E) Check brine line for air leaks                                                                                                    |  |
|                                  | F) Internal control leak                              | F) Check seal, spacer and piston for scratches and dents                                                                                            |  |
| 9) Control cycles continuously   | A) Faulty timer                                       | A) Replace timer                                                                                                    |  |
| 10) Continuous flow to drain     | A) Foreign material in the control                    | A) Call dealer. Clean valve, rebuild unit                                                                                                    |  |
|                                  | B) Internal control leak                              | B) Same as above                                                                                                    |  |
|                                  | C) Piston jammed in brine or back wash position       | C) Same as above                                                                                                    |  |

| Notes |  |
|-------|--|
|       |  |
|       |  |
|       |  |
|       |  |
|       |  |
|       |  |
|       |  |
|       |  |
|       |  |
|       |  |
|       |  |
|       |  |
|       |  |
|       |  |
|       |  |
|       |  |
|       |  |
|       |  |
|       |  |
|       |  |
|       |  |
|       |  |
|       |  |
|       |  |
|       |  |
|       |  |
|       |  |
|       |  |
|       |  |
|       |  |
|       |  |
|       |  |
|       |  |
|       |  |
|       |  |

| <br> |
|------|
|      |
|      |
| <br> |
|      |
|      |
|      |
|      |
|      |
|      |
|      |
|      |
|      |
|      |
|      |
| <br> |
|      |
|      |
|      |
|      |
|      |
|      |
|      |
|      |
|      |
|      |
| <br> |
|      |
|      |
|      |
| <br> |
|      |
|      |
|      |